# **Using SVGs in dita Creator**

**Canva SVG** Image Content 16cm x 9cm (width x height). **PowerPoint & Google Slides** Image Content 16:9 Aspect Ratio **MP3 Audio files** can be added to each section of your module to overlay with the image **Hyperlinks**: One URL can be added to each module section using SVG

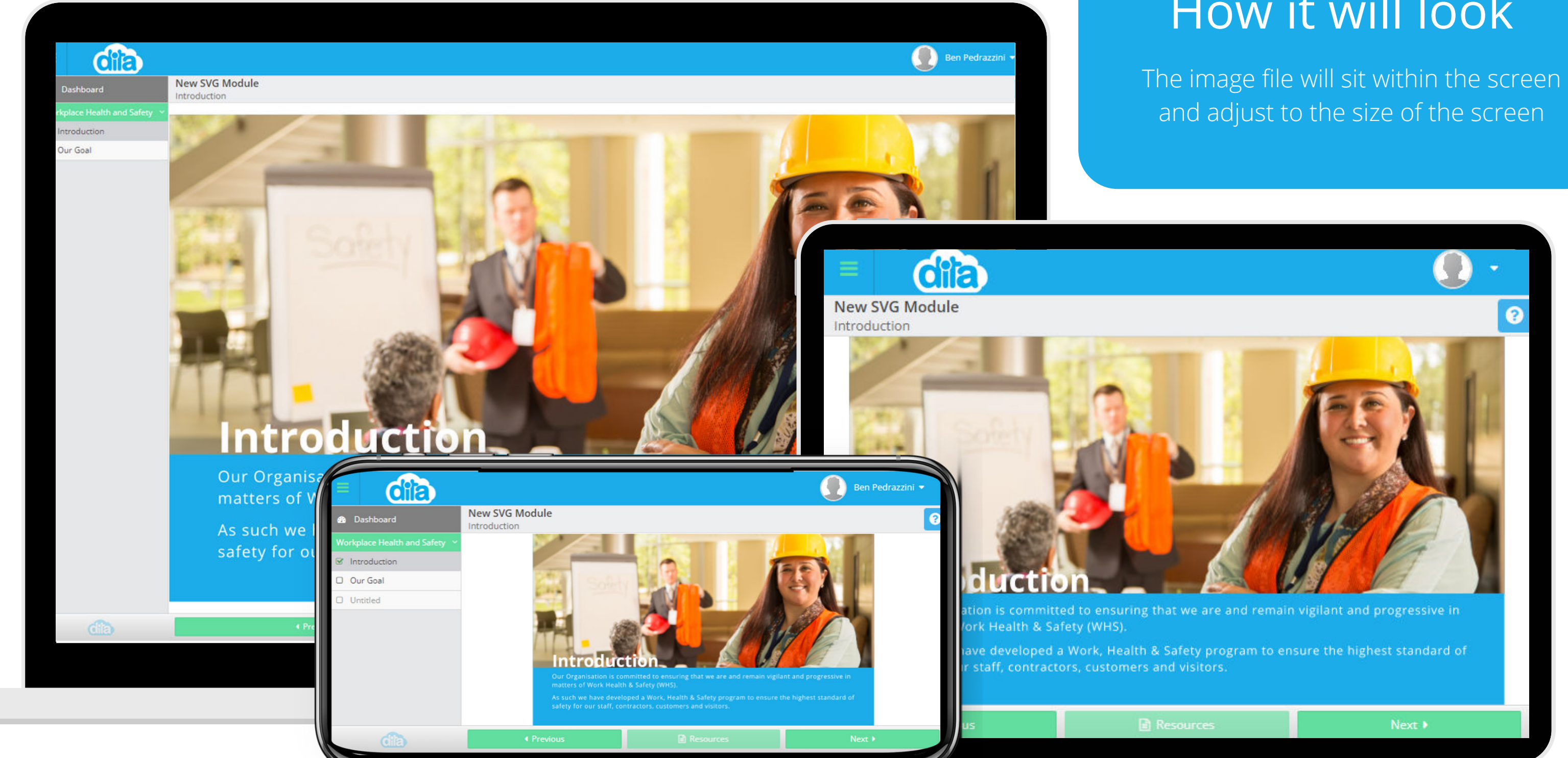

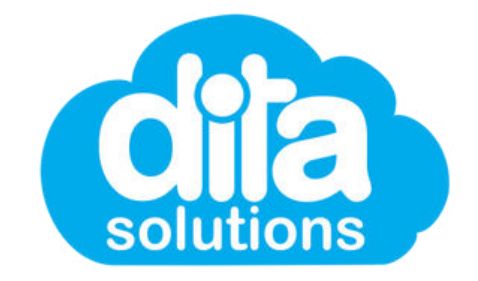

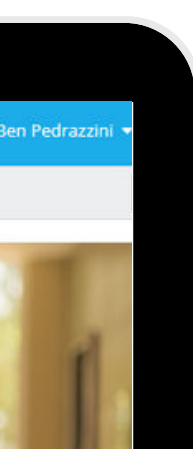

### How it will look

## **Adding SVG Files**

When creating a **new section** in your modules within dita Creator, select **SVG** as the page type. Then select **Create Section**. Audio is added in the next step.

| <b>dila</b> Menu + H                         |                         |                       |
|----------------------------------------------|-------------------------|-----------------------|
| Insert -                                     | GMMMa New SVG Module    |                       |
| Workplace Health and Safety     Introduction | Add New Section         | ×                     |
| 🔲 Our Goal                                   | Section Title           |                       |
|                                              | Title                   |                       |
|                                              | Page Type               |                       |
|                                              | Choose type             |                       |
|                                              | Video only<br>HTML only |                       |
|                                              | HTML & Audio<br>SVG     | Cancel Create Section |
|                                              | Assessment<br>Exercise  |                       |
|                                              | Survey                  |                       |
|                                              |                         |                       |
|                                              |                         |                       |
|                                              |                         |                       |
|                                              |                         |                       |
|                                              |                         |                       |
|                                              |                         |                       |
|                                              |                         |                       |
|                                              |                         |                       |
|                                              |                         |                       |
|                                              |                         |                       |
|                                              |                         |                       |

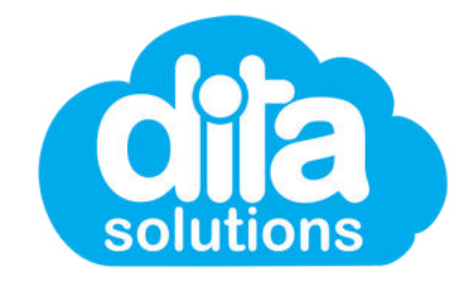

### Add a Title Name

Don't forget to give your section a title this will ensure you can distingish it from other sections of your module

## **Adding SVG Files**

Once your section is created, you can upload your **SVG file**. Simply click **Upload SVG** and select the file. This is where you can add an audio file also. Tick the **Add Audio Box** and **Upload Audio**.

| CREATOR Menu -                                  | Help 👻                     | C# Editi             |
|-------------------------------------------------|----------------------------|----------------------|
| Insert -                                        | Module New SVG Module      |                      |
| <ul> <li>Workplace Health and Safety</li> </ul> | Untitled                   |                      |
| Introduction                                    | Page Title WHS Definitions | (Max 120 characters) |
| Our Goal                                        |                            |                      |
| Untitled                                        | SVG File                   | ± Upload SVG         |
|                                                 |                            |                      |
|                                                 | Add Audio 🗹                |                      |
|                                                 | Audio File                 | ♣ Upload Audio       |
|                                                 |                            |                      |
|                                                 |                            |                      |
|                                                 |                            |                      |
|                                                 |                            |                      |
|                                                 |                            |                      |
|                                                 |                            |                      |
|                                                 |                            |                      |
|                                                 |                            |                      |
|                                                 |                            |                      |
|                                                 |                            |                      |
|                                                 |                            |                      |
|                                                 |                            |                      |
|                                                 |                            |                      |
|                                                 |                            |                      |
|                                                 |                            |                      |
|                                                 |                            |                      |
|                                                 |                            |                      |
|                                                 |                            |                      |
|                                                 |                            |                      |
|                                                 |                            |                      |
|                                                 |                            |                      |
|                                                 |                            |                      |
|                                                 |                            |                      |
|                                                 |                            |                      |
|                                                 |                            |                      |
|                                                 |                            |                      |
|                                                 |                            |                      |

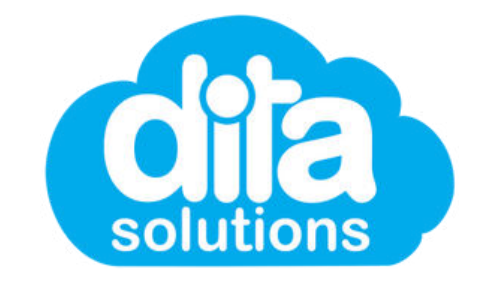

Off

Preview Module

+ Section Pdf -

🛔 Ben Pedrazzini 🔻

Publish Module

🖺 Save Change

### **Upload Your Files**

Once your files have been uploaded, the image will populate so you can preview before saving.

## **Preview Your Files**

Now that you have added your **SVG File** (and **Audio File** if using), you can add a **URL to the SVG** then preview the image to ensure it is correct. If you need to replace either file, simply click on the **upload** button again to replace.

|                                                 | Help =     |                                                                         |                                      | C Editing         |
|-------------------------------------------------|------------|-------------------------------------------------------------------------|--------------------------------------|-------------------|
|                                                 | Module     | lew SVG Module                                                          |                                      | a P               |
| <ul> <li>Workplace Health and Safety</li> </ul> | Introduct  | ion                                                                     |                                      |                   |
| Introduction                                    | introduct  |                                                                         |                                      |                   |
| 🔲 Our Goal                                      | Page Title | Introduction                                                            | (Max 120 characters)                 | + Section Pdf -   |
| Workplace Bullying                              |            |                                                                         |                                      |                   |
| Google Slide 5.5kKB                             | SVG File   | 1611.svg                                                                | L Opload SVG                         |                   |
| 🔲 Slide Link Test                               | SVG Link   | www.fairwork.gov.au                                                     | (Optional)                           |                   |
| Google Slide SVG with<br>embedded link          | Add Audio  | 2                                                                       |                                      |                   |
| PowerPoint SVG with<br>embedded link            | Audio Eile | amt20220121-033443-recording m4a                                        | t Upload Audio                       |                   |
| Test - URL no https://                          | Audio File | gm20220121-050440-r6c0rding.m4a                                         |                                      |                   |
|                                                 |            |                                                                         |                                      |                   |
|                                                 | Our<br>mat | Organisation is committed to ensu<br>ters of Work Health & Safety (WHS) | uring that we are and remain v<br>). | igilant and progr |

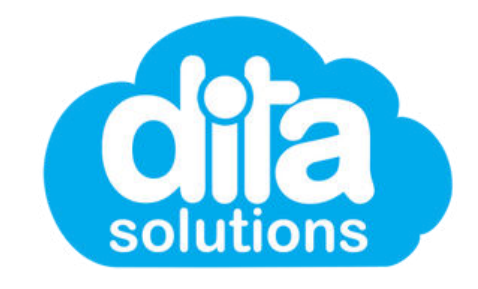

### Save Your Changes

Once you have uploaded your SVG File, Audio and Hyperlink (if using), don't forget to save your changes.

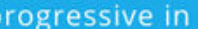

🛔 Ben Pedrazzini 📼

Preview Module

Save Changes

Off